## How do I create text links?

Here is how to create a text link:

- 1. Type the text into the Text Widget that you want to be the link text.
- 2. Highlight the text.
- 3. Click on the Link Icon on the Edit Toolbar.

The Link Editor Dialogue box will open up allowing you to link to:

- Another page of your site
  An external URL
- 3. An email address
- 4. A file

## **Related articles**

- How can I add my logo to my banner area?
- How can I add widgets?
- How do I add a new page to my site?
- How do I add a site tagline?How do I create picture links?